## Placing a car order in RVP

1. From the Dashboard screen, click the 3 horizontal lines and go to PLANNING

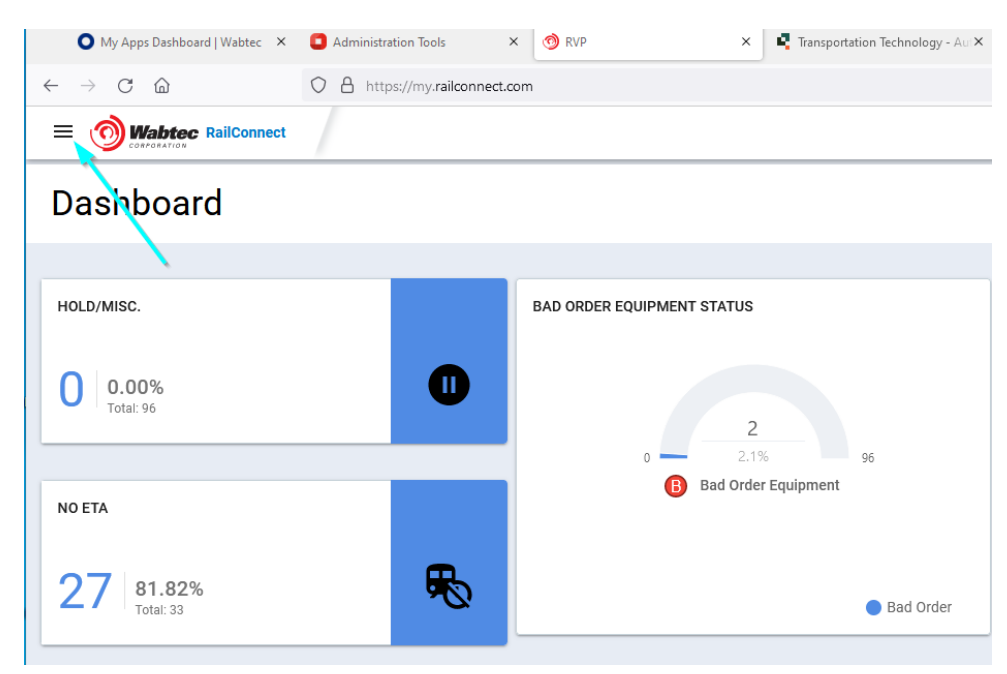

## 2. From PLANNING – Choose CAR ORDERS

|                                               | Connect |   |                                 |           |
|-----------------------------------------------|---------|---|---------------------------------|-----------|
| Dashboard                                     |         |   |                                 |           |
| Inventory                                     |         |   |                                 |           |
| Planning ^<br>Car Orders<br>General Placement |         | 0 | BAD ORDER EQUIPMENT STATUS      |           |
| Shipping ~                                    |         |   | 0 - 2.1%<br>Bad Order Equipment | 96        |
|                                               |         | ₽ |                                 | Bad Order |

3. Click – NEW ORDER in the upper right-hand corner

| Car Order            |               | New O                                         | )rder |
|----------------------|---------------|-----------------------------------------------|-------|
|                      |               |                                               |       |
| Sort by: Want Date 👻 | Ŧ             | Car Order# 54 Date Wanted: July 06, 2022 Open |       |
|                      | Status : Open |                                               |       |

4. Click on the pattern ID you wish to order cars then click NEXT

## (Your car order patterns will be listed here, choose one to order cars)

If you don't see patterns here and need to add, please contact transtech@gwrr.com

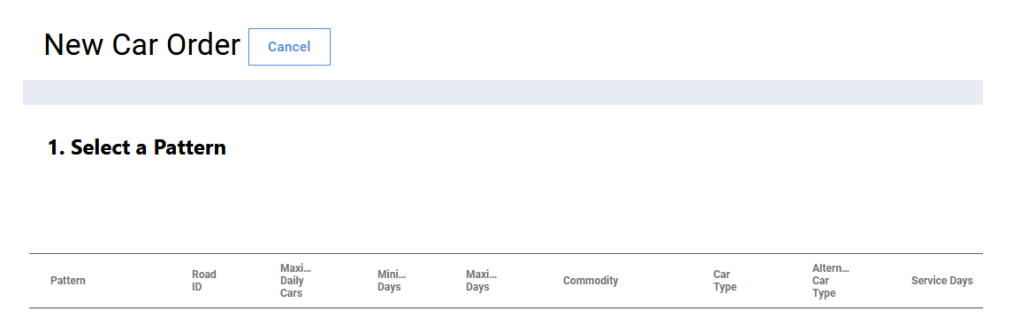

5. Drop down the TRACK menu to choose the TRACK you want the cars to be placed

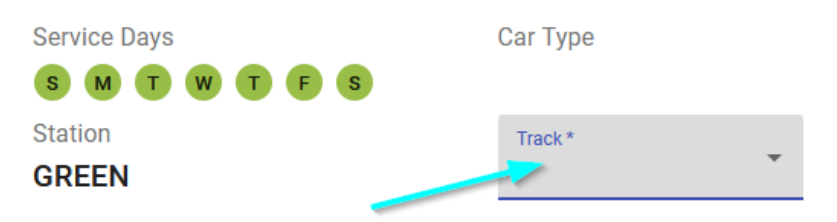

6. Enter the # of cars you would like on your service day from the calendar

| SUN             |    | MON        | TUE             | WED        | THU             | FRI             | SAT             | Week Totals |
|-----------------|----|------------|-----------------|------------|-----------------|-----------------|-----------------|-------------|
|                 | 12 | 13         | 14              | 15         | 16              | Daily Cars      | Daily Cars      | 0 CLEAR     |
|                 | 19 | 20         | 21              | 2          | 23              | 24              | 25              |             |
| Daily Cars<br>0 |    | Daily Cars | Daily Cars<br>0 | 5          | 0<br>Daily Cars | Daily Cars<br>0 | Daily Cars<br>0 | 5 CLEAR     |
|                 | 26 | 27         | 28              | 2          | 30              | 01              | 02              |             |
| - Daily Cars    |    | Daily Cars | 0               | Daily Cars | O Daily Cars    |                 |                 | 0 CLEAR     |

7. Once the track and # of cars for a specific day are chosen on the calendar and you are ready to order, click PLACE THE ORDER In the upper right-hand corner

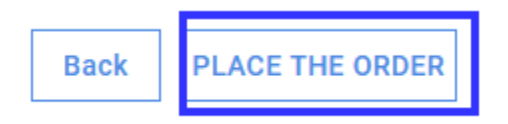